## Accessing National Geographic at Home

- 1. From the Kyrene Homepage, click on **Students** and select the **Educational Resources** link.
- 2. Click on the National Geographic button to launch the sign-in page.

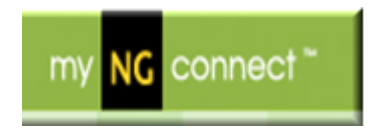

3. Enter the Kyrene username and password in the following format.

Username ksd\####### (need to add ksd\ in front of student ID#) Password Student's network password

| Kyrene School District<br>Sign in with your organizational account |
|--------------------------------------------------------------------|
| someone@example.com Password                                       |
| Sign in                                                            |
| © 2013 Microsoft                                                   |

- 4. Click Sign In
- 5. Click on the National Geographic button.
- 6. Begin using NatGeo.